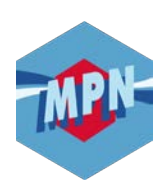

# **ESPACE ADHÉRENT** ~ INSCRIPTION ~

### 1) Accédez au site www.e-mpn.fr

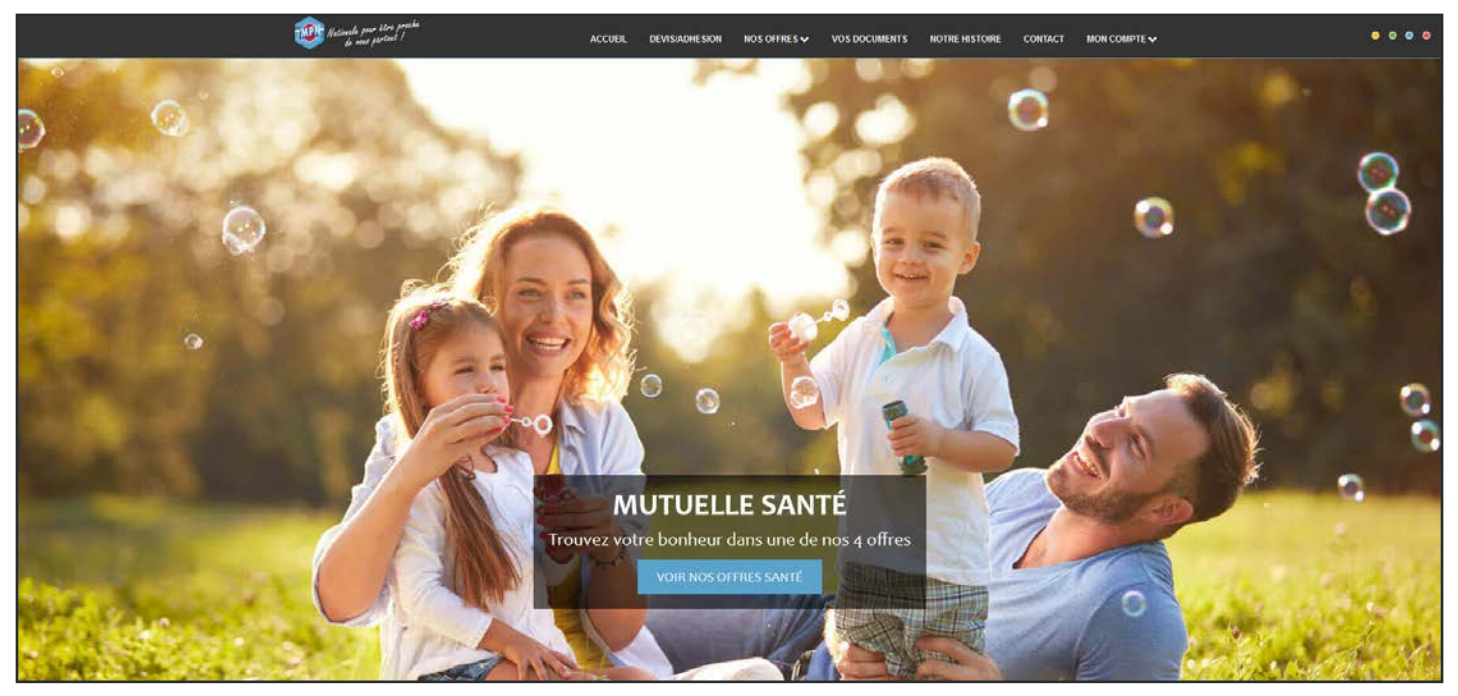

Capture d'écran du site internet prise en Janvier 2020 - Changement de photo possible

### 2) Cliquez sur l'onglet « *Mon compte* » dans la barre de menu

| ACCUEIL | DEVIS/ADHESION | NOS OFFRES 🗸 | VOS DOCUMENTS | NOTRE HISTOIRE | CONTACT                | MON COMPTE |
|---------|----------------|--------------|---------------|----------------|------------------------|------------|
| Avin A  |                |              |               |                | ADI                    | HÉRENT     |
|         |                |              |               |                | PROFESSIONNEL DE SANTÉ |            |

### 3) Cliquez ensuite sur « Adhérent »

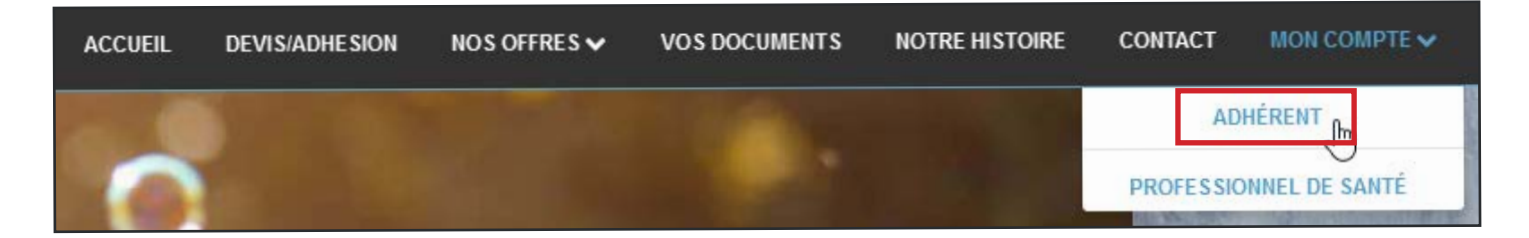

### 4) Cliquez sur « Pas encore inscrit ? »

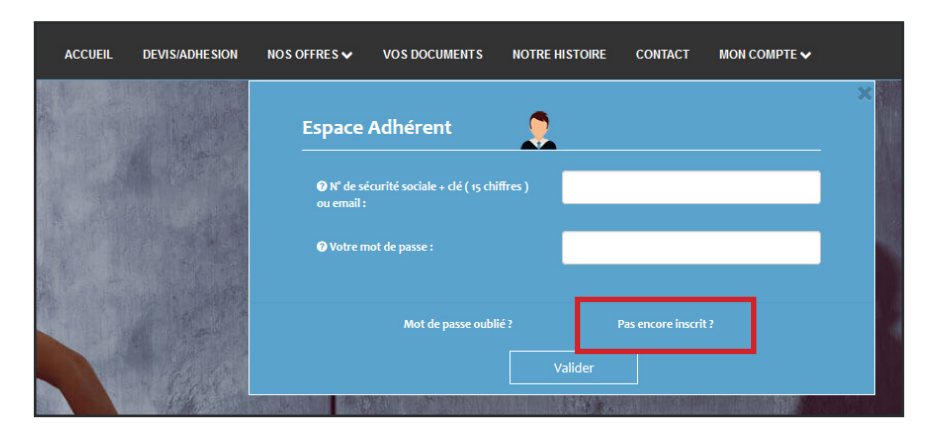

5) Remplissez le formulaire de Création de votre espace personnalisé

| Estando pero store presta<br>la rece partical ( | ACCUER, DEV | VISIADHESION NOS OFFRES 🗸 | VOS DOCUMENTS | NOTIRE HISTORIE | CONTACT | Mon compte 🗸 | • • • • |
|-------------------------------------------------|-------------|---------------------------|---------------|-----------------|---------|--------------|---------|
| Création de votre espace personnalisé           |             |                           |               |                 |         |              |         |
| Espace Adherent                                 |             |                           |               |                 |         |              |         |
| Espace adherent                                 |             |                           |               |                 |         |              |         |
| stations (A)                                    |             |                           |               |                 |         |              |         |
| N° de sécurité sociale ( e, chillers ) Ø        |             |                           |               |                 |         |              |         |
| Adresse small (C)                               |             |                           |               |                 |         |              |         |
| Cardemation Advesseremail                       |             |                           |               |                 |         |              |         |
| Mul de passe (D)                                |             |                           |               |                 |         |              |         |
| Confirmation mot de partie                      |             |                           |               |                 |         |              |         |
| Valder                                          |             |                           |               |                 |         |              |         |

- 1<sup>er</sup> Rectangle blanc (A) : saisissez votre numéro adhérent<sup>(2)</sup> à la MPN.
- 2<sup>ème</sup> Rectangle blanc (B) : saisissez votre numéro de Sécurité Sociale avec la clé <sup>(1)</sup>.
- 3<sup>ème</sup> et 4<sup>ème</sup> Rectangle blanc (C): saisissez votre adresse e-mail.
- 5<sup>ème</sup> et 6<sup>ème</sup> Rectangle blanc (D): saisissez un mot de passe<sup>(3)</sup>.

Puis cliquez sur le bouton *« Valider »*. Vous verrez alors un message de réussite de la création de votre compte, ce qui entraînera l'envoi d'un mail.

<sup>(1)</sup> Où trouver mon numéro de Sécurité Sociale avec la clé ?

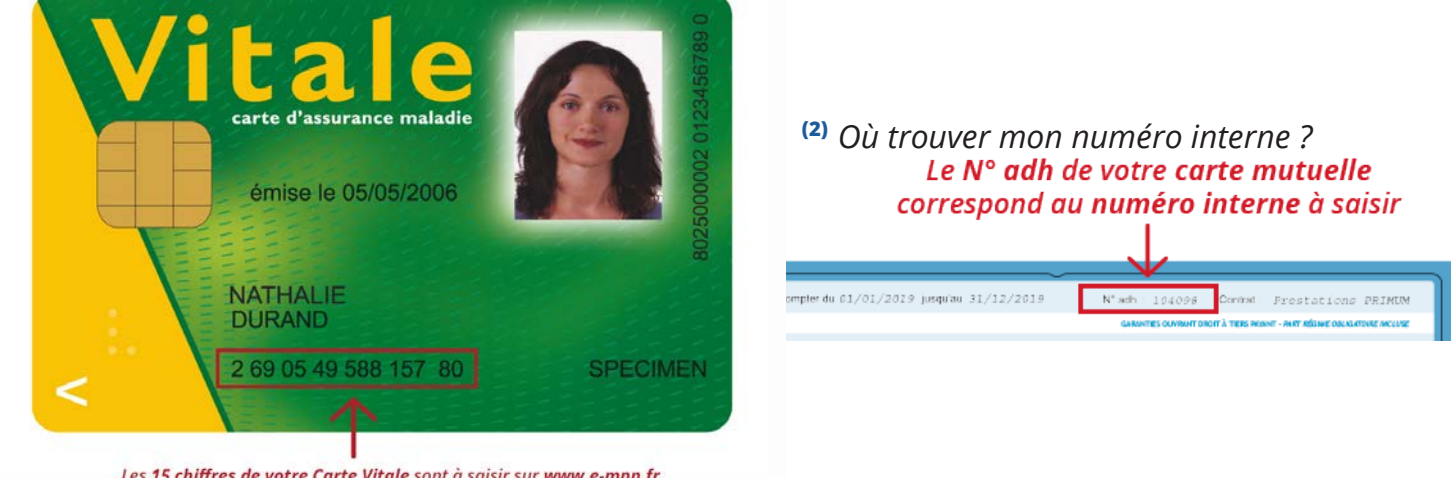

Les 15 chiffres de votre Carte Vitale sont à saisir sur www.e-mpn.fr lorsque nous vous demandons votre numéro de Sécurité Sociale

<sup>(3)</sup> Votre mot de passe doit contenir au moins 8 caractères (majuscules, minuscules et chiffres).

Aide inscription | Espace adhérent - site www.e-mpn.fr | P. MARTIN - 2020 Les captures d'écran peuvent varier selon les modifications du site internet Page 2 / 5 6) Vérifiez votre boîte mail et la réception du mail « *Confirmation inscription* »

#### Si vous n'avez rien reçu, pensez à vérifier dans vos spams ou courriers indésirables.

| De MPN <noreply@e-mpn.fr> 🏠</noreply@e-mpn.fr>                                                                                                    |
|----------------------------------------------------------------------------------------------------|
| Sujet Confirmation inscription                                                                                                    |
| Pour                                                                                                    |
| Bonjour,                                                                                                    |
| Nous vous remercions pour votre inscription ! Votre compte d'utilisateur a été mis en place et ce message contient toutes les informations dont vous a                                                       |
| Pour finaliser la création de votre espace, vous devez valider votre adresse email grâce à ce lien.                                                                                                    |
| https://www.e-mpn.fr/register/confirm/ZEOXs-lyCjJjDy2Hqrl                                                                                                    |
| Vous serez en mesure de vous connecter en utilisant votre nom d'utilisateur et votre mot de passe.                                                                                                    |
| Nom d'utilisateur :                                                                                                    |
| Si vous avez reçu cet e-mail sans vous être enregistré, un autre utilisateur a peut-être entré cette adresse e-mail par erreur lors de l'enregistrement de vous n'appuyez pas sur le bouton de vérification. |
| Cordialement,                                                                                                    |
| MPN                                                                                                    |
| 1 Rue de Rosheim<br>67300 Schiltigheim                                                                                                    |
| Capture d'écran d'un exemple de mail recu pour la confirmation de votre inscription                                                                                                    |

### 7) Cliquez sur le lien présent dans le mail

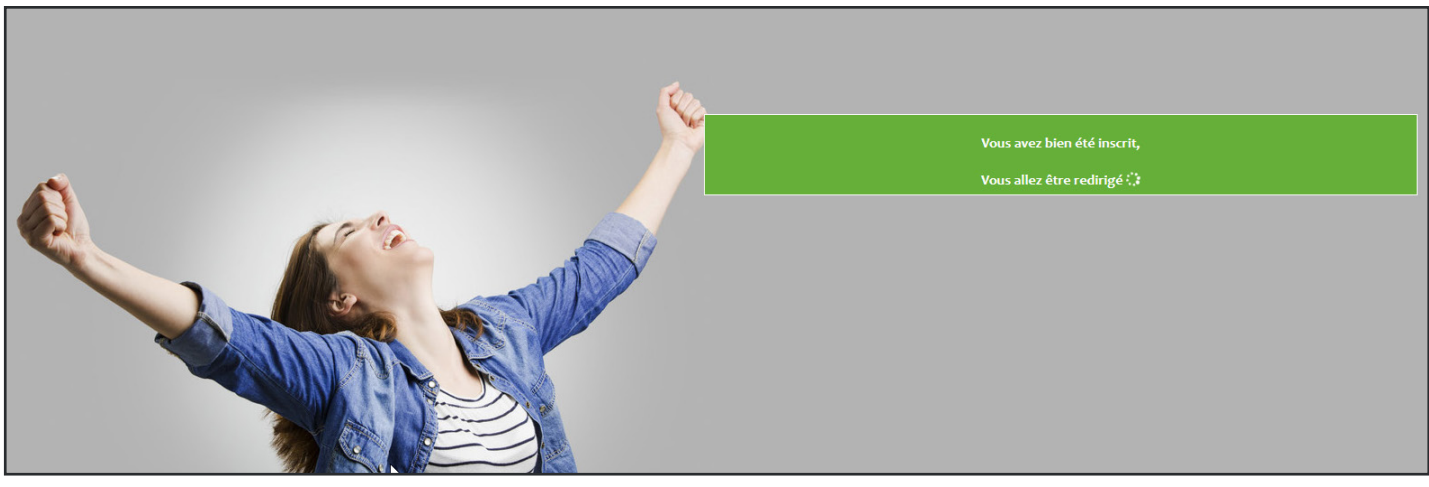

Capture d'écran de la page de réussite de l'inscription

8) Votre compte est désormais actif ! Vous allez être redirigé automatiquement vers la page de votre espace adhérent.

Lors de votre prochaine venue sur notre site internet, vous devrez vous reconnecter à votre espace adhérent. Si vous rencontrez le moindre problème pour cette étape, merci de suivre la procédure de Connexion à votre espace Adhérent (page 4 et 5).

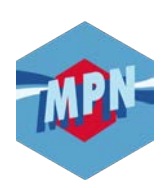

# **ESPACE ADHÉRENT** ~ CONNEXION ~

### 1) Accédez au site www.e-mpn.fr

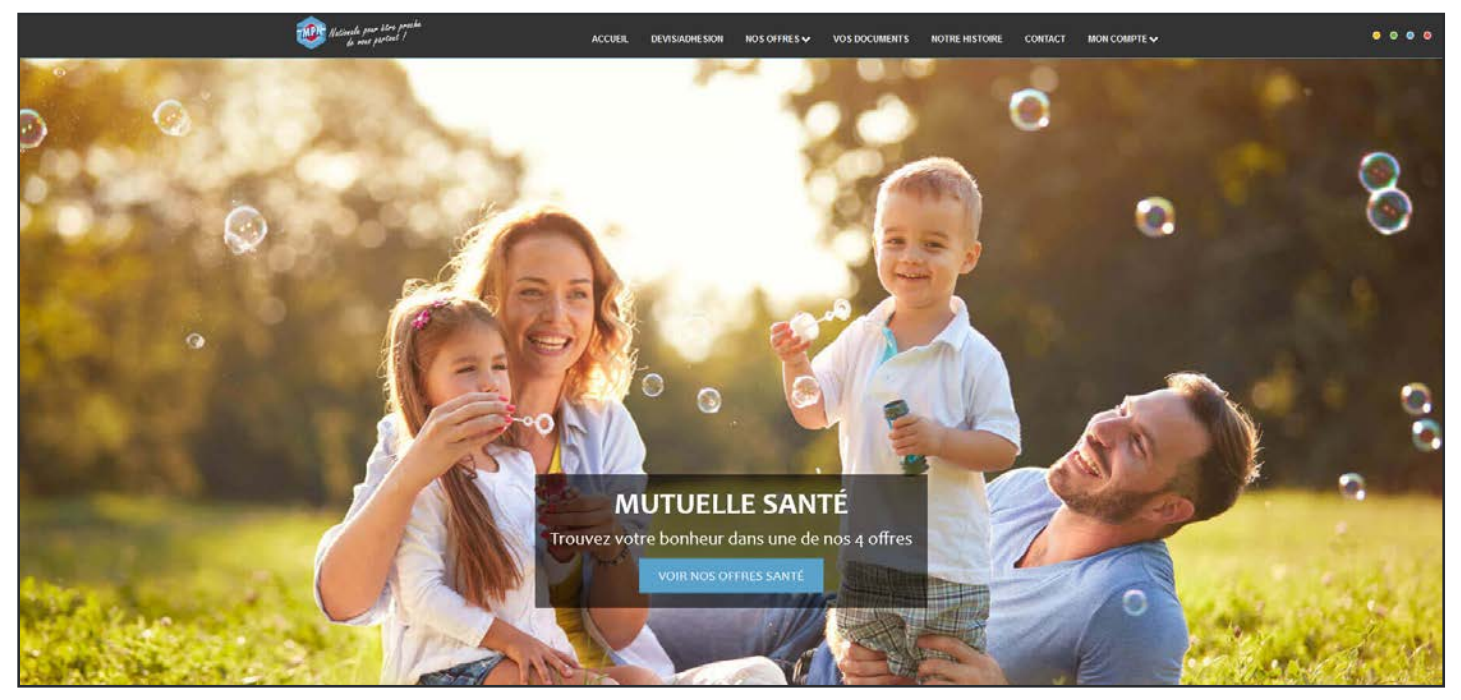

Capture d'écran du site internet prise en Janvier 2020 - Changement de photo possible

### **2)** Cliquez sur l'**onglet** *« Mon compte »* dans la barre de menu

| ACCUEIL | DEVIS/ADHESION | NOS OFFRES 🗸 | VOS DOCUMENTS | NOTRE HISTOIRE | CONTACT                | MON COMPTE 🗸 |
|---------|----------------|--------------|---------------|----------------|------------------------|--------------|
| And and |                |              |               | Section 1      | AD                     | HÉRENT       |
|         |                |              |               |                | PROFESSIONNEL DE SANTÉ |              |

### 3) Cliquez ensuite sur « Adhérent »

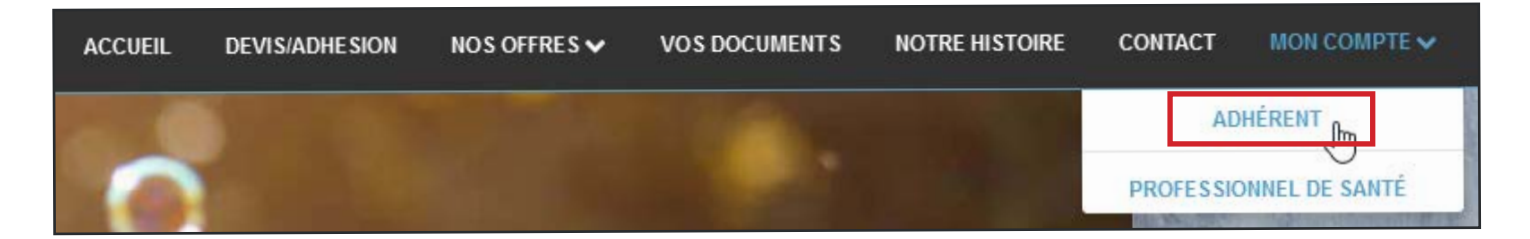

### 4) Remplissez le formulaire de connexion à l'espace Adhérent

| ACCUEIL | DEVIS/ADHESION | NOS OFFRES 🗸           | VOS DOCUMENTS                                              | NOTRE HI | ISTOIRE          | CONTACT           | MON COMPTE 🗸 |   |  |
|---------|----------------|------------------------|------------------------------------------------------------|----------|------------------|-------------------|--------------|---|--|
|         |                | Espace                 | Adhérent                                                   |          |                  |                   |              | × |  |
|         |                | N° de sé<br>ou email : | N° de sécurité sociale + clé ( 15 chiffres )<br>ou email : |          |                  | (A)               |              |   |  |
|         |                | 😯 Votre m              | not de passe :                                             |          |                  | <b>(B</b> )       | )            |   |  |
|         |                |                        | (C) Mot de passe oub                                       | lié ?    | (D) <sup>p</sup> | as encore inscrit |              |   |  |
|         | - April        |                        |                                                            | Va       | alider           |                   |              |   |  |

- 1<sup>er</sup> Rectangle blanc (A) : saisissez votre numéro de Sécurité Sociale avec la clé <sup>(1)</sup> ou bien l'adresse e-mail ayant servi à la création du compte.
- 2<sup>ème</sup> Rectangle blanc (B): saisissez votre mot de passe.
  Puis cliquez sur le bouton « Valider ».

<sup>&</sup>lt;sup>(1)</sup> Où trouver mon numéro de Sécurité Sociale avec la clé?

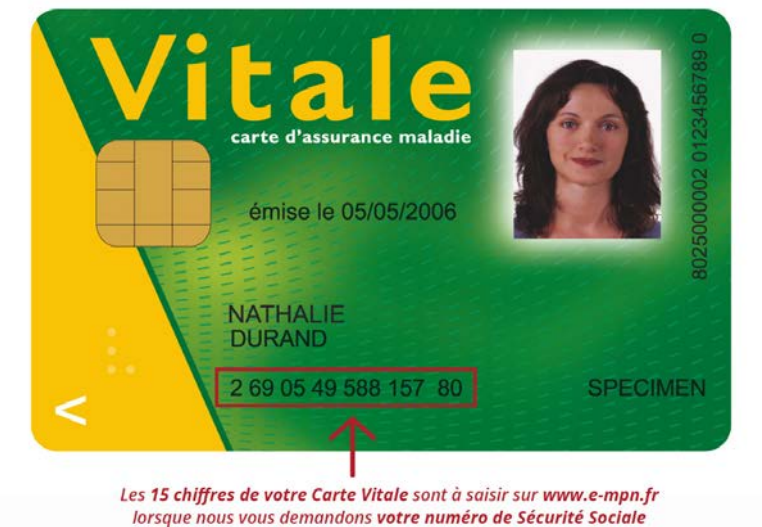

#### 5) Vous êtes désormais connecté !

Si ce n'est pas le cas, un de ces messages peut se présenter à vous :

- 1. *Mot de passe incorrect* veuillez vous assurer d'avoir saisi le bon mot de passe. En cas d'oubli de votre mot de passe, utiliser le lien « Mot de passe oublié ? » (C) sous le formulaire de connexion.
- 2. Ce profil est inconnu veuillez vérifier l'exactitude du numéro de Sécurité Sociale saisi avec la clé, soit 15 chiffres sans espace ! Si votre numéro de Sécurité Sociale est juste, êtes-vous bien inscrit sur notre site internet ? Si ce n'est pas le cas, utiliser le lien « Pas encore inscrit ? » (D) sous le formulaire de connexion.
- 3. Un autre message d'erreur ? veuillez nous contacter sur le chat en ligne où un conseiller mutualiste répondra à votre problème dans les plus brefs délais ou par téléphone au 03 88 19 22 56.